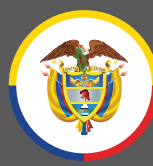

Rama Judicial Consejo Superior de la Judicatura

### República de Colombia

## Instructivo

Atención Virtual Unidad de Registro Nacional de Abogados

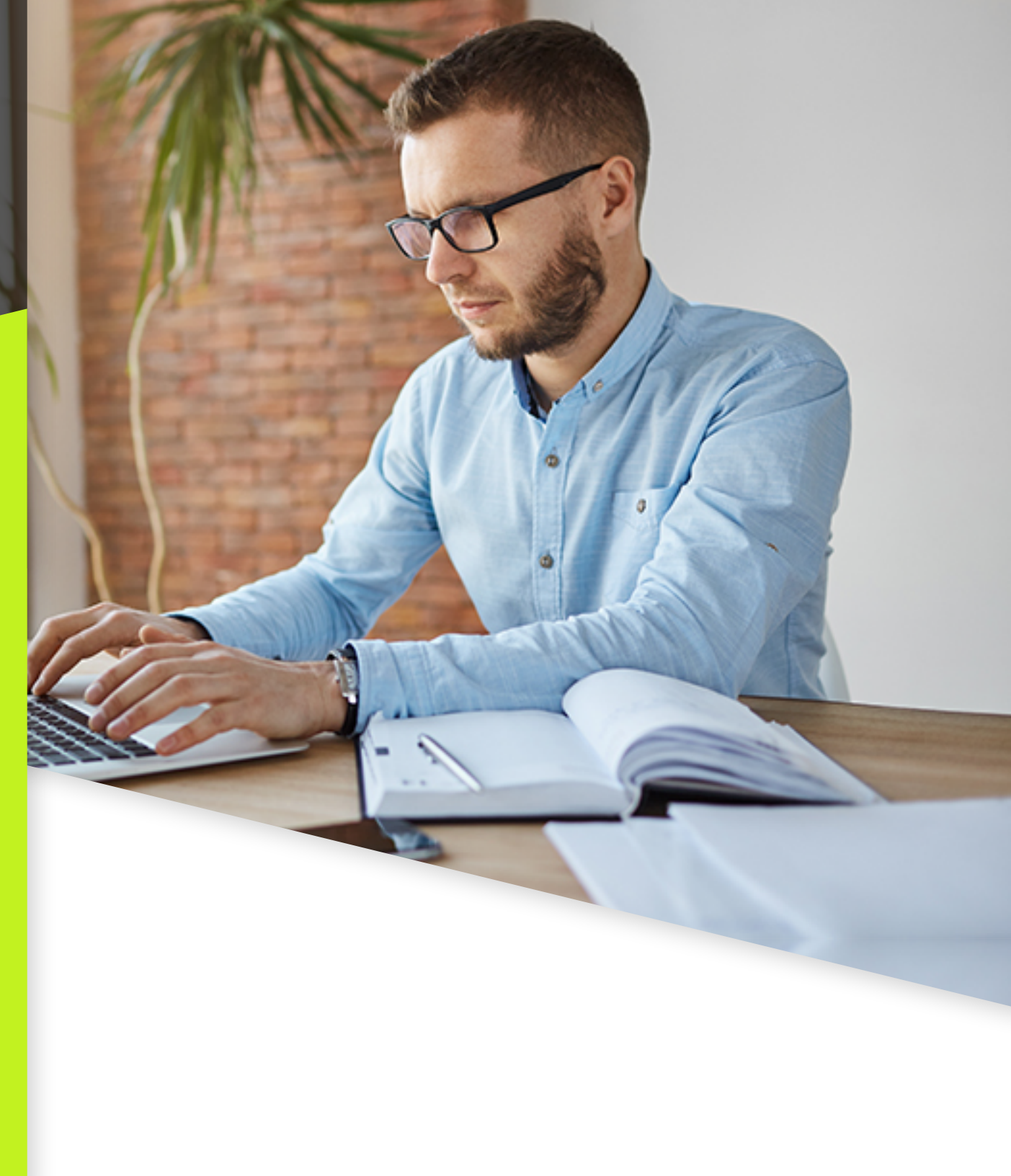

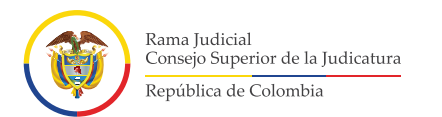

### Deberá ingresar a la página de la Rama Judicial www.ramajudicial.gov.co

| Consejo | Consejo Superior de la Judicatura Corte Suprema de Justicia |                  | sticia       | Consejo de Estado                         | Corte Constitucional | Comisión Nacional de Disciplina Judicial  |
|---------|-------------------------------------------------------------|------------------|--------------|-------------------------------------------|----------------------|-------------------------------------------|
|         | Republication of the second                                 | 0                | # 0          | Julio 22 2021<br>G Seleccionar Idioma   🔻 | <i>a</i>             | Libertad y Orden<br>República de Colombia |
| INICIO  | SOBRE LA RAMA                                               | CARRERA JUDICIAL | CONTRATACIÓN | PUBLICACIONES                             | ATENCIÓN AL USUARIO  | MEDIDAS COVID19                           |
| 1       | Seleccione su perfil de<br>navegacion                       | <u></u>          | Ciudadanos   | Abo                                       | ogados AAA           | Servidores<br>Judiciales                  |

### Noticias

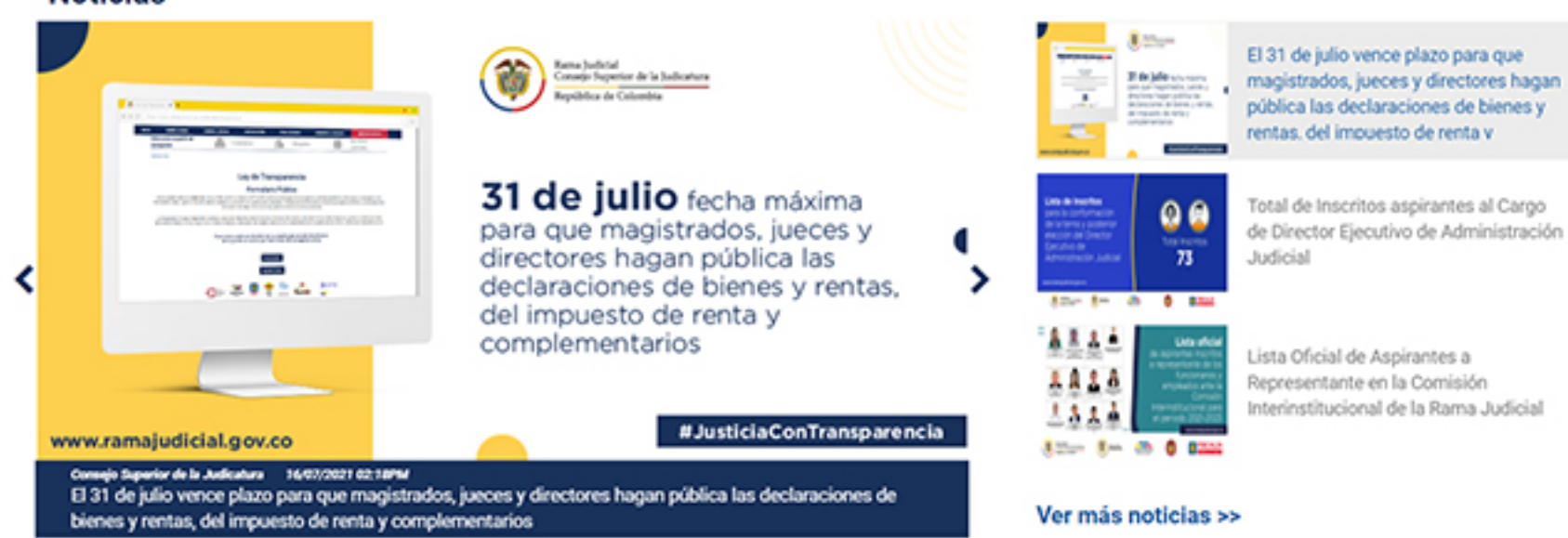

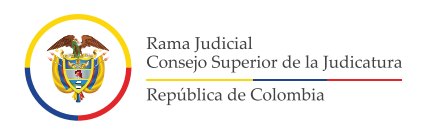

# Dé clic en donde dice Registro Nacional de Abogados

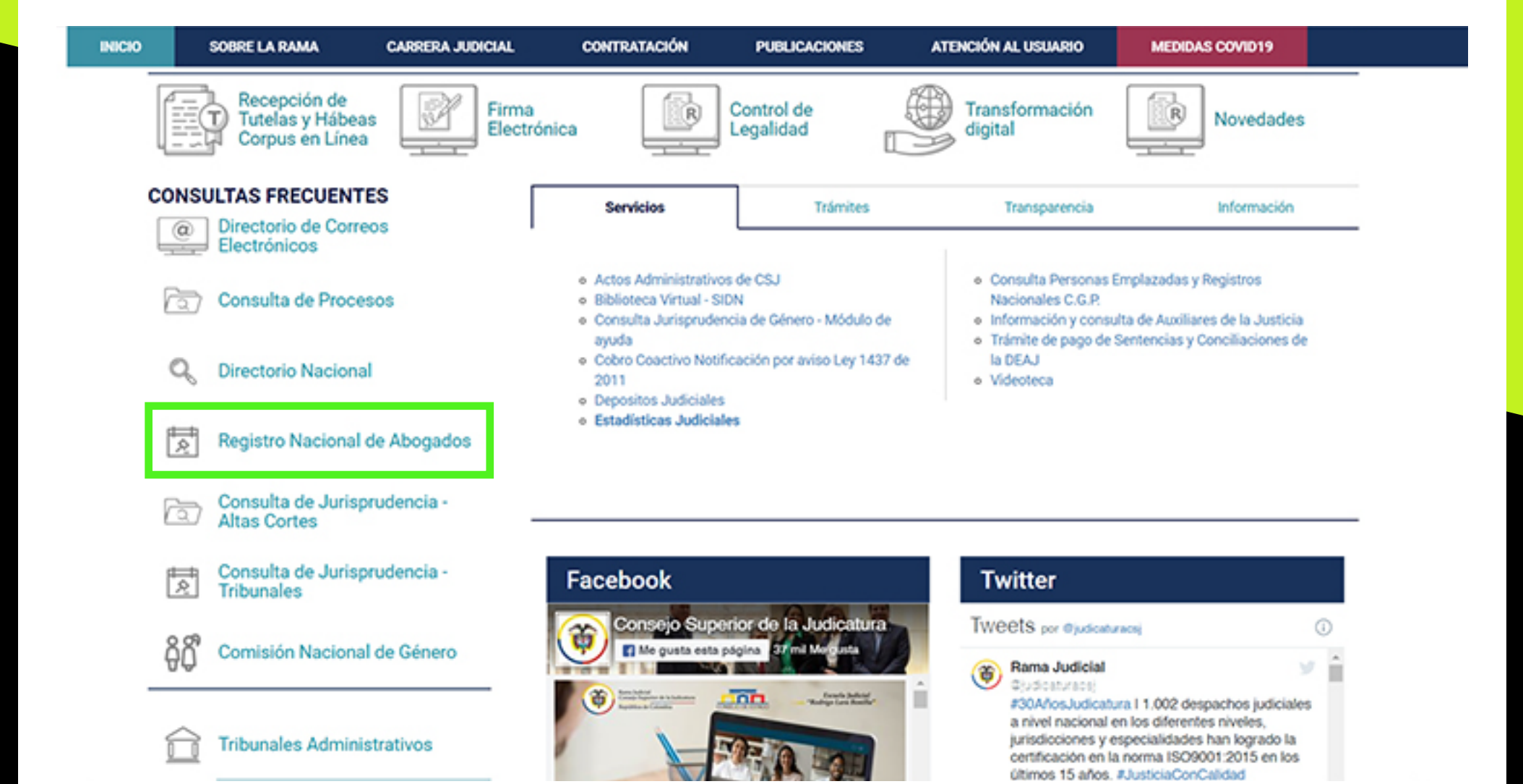

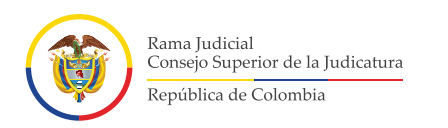

## 5 Dé clic donde dice Atención al usuario

![](_page_3_Figure_3.jpeg)

![](_page_4_Picture_0.jpeg)

## Dé clic en la imagen para ingresar a la Plataforma Teams y acceder a la atención virtual

#### INICIO Rama Judicial + Registro Nacional de Abogados + Inicio + Atención al usuario INICIO Registro Nacional de Abogados er de la Judiceture Atención al usuario Atención Virtual Unidad de Registro Nacional de Abogados Servicios: Información de los trámites de inscripción Expedición de la tarjeta Horario de atención: profesional Duplicados Práctica jurídica o 8:00 a.m. - 1:00 p.m. judicatura 2:00 p.m. - 5:00 p.m. Dé clic aquí Licencia temporal para recibir Estado de vigencias atención virtual Actualización de domicilio www.ramajudicial.gov.co